# brother

# Serie impresora láser

# Guía de instalación en Windows Vista<sup>®</sup>/Windows<sup>®</sup> 7

Antes de utilizar la impresora, es necesario configurar el hardware e instalar el controlador. Consulte en esta "Guía de configuración rápida" y esta "Guía de instalación en Windows Vista<sup>®</sup>/Windows<sup>®</sup> 7" para una configuración apropiada y las instrucciones acerca de la instalación.

# Paso 1 Configuración del equipo

Siga primero los procedimientos en el Paso 1 Configuración del equipo en la Guía de configuración rápida. Y a continuación vuelva al Paso 2 Instalación del controlador de impresora en esta guía de instalación.

# Paso 2 🕖

# Instalación del controlador de impresora

Siga los pasos en esta Guía de instalación en Windows Vista<sup>®</sup> /Windows<sup>®</sup> 7 para instrucciones adecuadas acerca de la instalación del controlador de impresora.

# Instalación Completada!

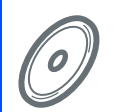

Modo de utilización de la impresora. Consulte la guía del usuario que se encuentra en el CD-ROM.

Tenga siempre a mano la "Guía de configuración rápida", la "Guía de instalación en Windows Vista<sup>®</sup>/Windows<sup>®</sup> 7" así como el CD-ROM adjunto para poder consultarlos fácil y rápidamente cuando sea necesario.

# Símbolos utilizados en esta guía

| Advertencia                                                                                                    | Fallo eléctrico                                                                                                    | Superficie caliente                                                                                         | Precaución                                                                                                    |
|----------------------------------------------------------------------------------------------------|----------------------------------------------------------------------------------------------------|----------------------------------------------------------------------------------------------------|----------------------------------------------------------------------------------------------------|
| Las advertencias le dicen lo<br>que hacer para impedir<br>posibles lesiones<br>personales.                                                 | Los símbolos de fallos<br>eléctricos le advierten de una<br>posible descarga eléctrica.                                                                                  | Los iconos de superficies<br>calientes le indican no tocar<br>las piezas del equipo que<br>están calientes. | Las precauciones<br>especifican procedimientos<br>que ha de seguir o evitar<br>para prevenir posibles daños<br>a la impresora u otros<br>objetos. |
| O<br>Configuración incorrecta                                                                                                    | Nota                                                                                                    | Q<br>Guía de configuración rápida                                                                           |                                                                                                    |
| Los símbolos de<br>configuración incorrecta le<br>advierten de dispositivos y<br>operaciones que no son<br>compatibles con la<br>impresora | Las notas le indican cómo<br>responder a una situación que<br>surja o le proporcionan<br>sugerencias sobre cómo<br>funciona la operación actual<br>con otras utilidades. | Indica una referencia a la<br>Guía de configuración<br>rápida.                                              |                                                                                                    |

# Antes de iniciar

| Antes de utilizar este manual                                              | 2   |
|----------------------------------------------------------------------------|-----|
| CD-ROM suminitrado para Windows Vista <sup>®</sup> /Windows <sup>®</sup> 7 | . 2 |

# Instalación del controlador de impresora

### Windows®

| Para usuarios de cable de interfaz USB          | 4  |
|-------------------------------------------------|----|
| Para usuarios de cable de interfaz paralelo     | 6  |
| Para usuarios de cable de interfaz de red       | 8  |
| Para usuarios de impresora de red punto a punto | 8  |
| Para usuarios de impresora de red compartida    | 11 |

# Para usuarios de red

| Utilidad BRAdmin Light                                                                         | 13 |
|------------------------------------------------------------------------------------------------|----|
| Instalación de la utilidad de configuración BRAdmin Light                                      | 13 |
| Configuración de la dirección IP, la máscara de subred y la puerta de acceso con BRAdmin Light | 14 |

## Otra información

| Requisitos del ordenador                                             | 15 | ; |
|----------------------------------------------------------------------|----|---|
| Acerca del Monitor de estado para usuarios de Windows <sup>®</sup> 7 | 15 | ; |

## Antes de utilizar este manual

Se utiliza este manual sólo para el sistema operativo Windows Vista<sup>®</sup>/Windows<sup>®</sup> 7. Esta guía de instalación explica cómo instalar el controlador de impresora para Windows Vista<sup>®</sup>/Windows<sup>®</sup> 7 y otra información acerca de Windows Vista<sup>®</sup>/Windows<sup>®</sup> 7. Antes de instalar el controlador de impresora, siga los pasos en la sección **Procedimientos iniciales** y el **Paso 1 Configuración del equipo** en la Guía de configuración rápida. Antes de finalizar la configuración incial, siga los pasos en esta guía para instalar el controlador de impresora. Puede encontrar también otra información acerca del equipo en la Guía de configuración rápida.

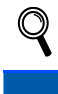

Consulte primero la Guía de configuración rápida.

# CD-ROM suminitrado para Windows Vista<sup>®</sup>/Windows<sup>®</sup> 7

Puede encontrar la información listada abajo en el CD-ROM de Windows Vista<sup>®</sup>/Windows<sup>®</sup> 7.

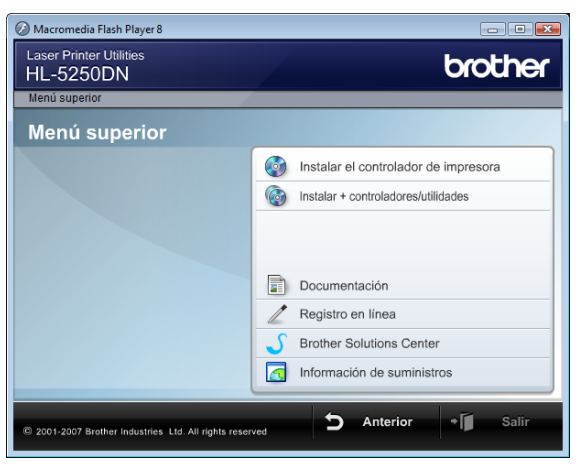

### 🧐 Instalar el controlador de impresora

Instale el controlador de impresora para Windows Vista<sup>®</sup>/Windows<sup>®</sup> 7.

### lnstalar + controladores/utilidades

Instale controladores opcionales, utilidades y herramientas de administración de red.

### Documentación

Vea la Guía del usuario de impresora y la Guía del usuario en red.

También puede ver las guías en formato PDF desde el Centro de soluciones de Brother.

### Registro en línea

Registre su producto en línea.

#### Brother Solutions Center

El Centro de soluciones de Brother (<u>http://solutions.brother.com/</u>) es un punto de referencia para todas las necesidades de asistencia de su impresora. Descargue los controladores más actualizados y utilidades para su impresora, lea las preguntas más comunes y obtenga consejos para la solución de problemas o conozca soluciones acerca de la impresora.

#### 🚾 Información de suministros

Visite nuestro sitio web para consumibles originales Brother en http://www.brother.com/original/

# Paso 2 Instalación del controlador de impresora

#### Siga las instrucciones en esta página para la interfaz.

Con el fin de obtener el último controlador y encontrar la mejor solución a su problema o pregunta, acceda directamente a Brother Solutions Center desde el CD-ROM / Controlador o vaya a <u>http://solutions.brother.com/</u>.

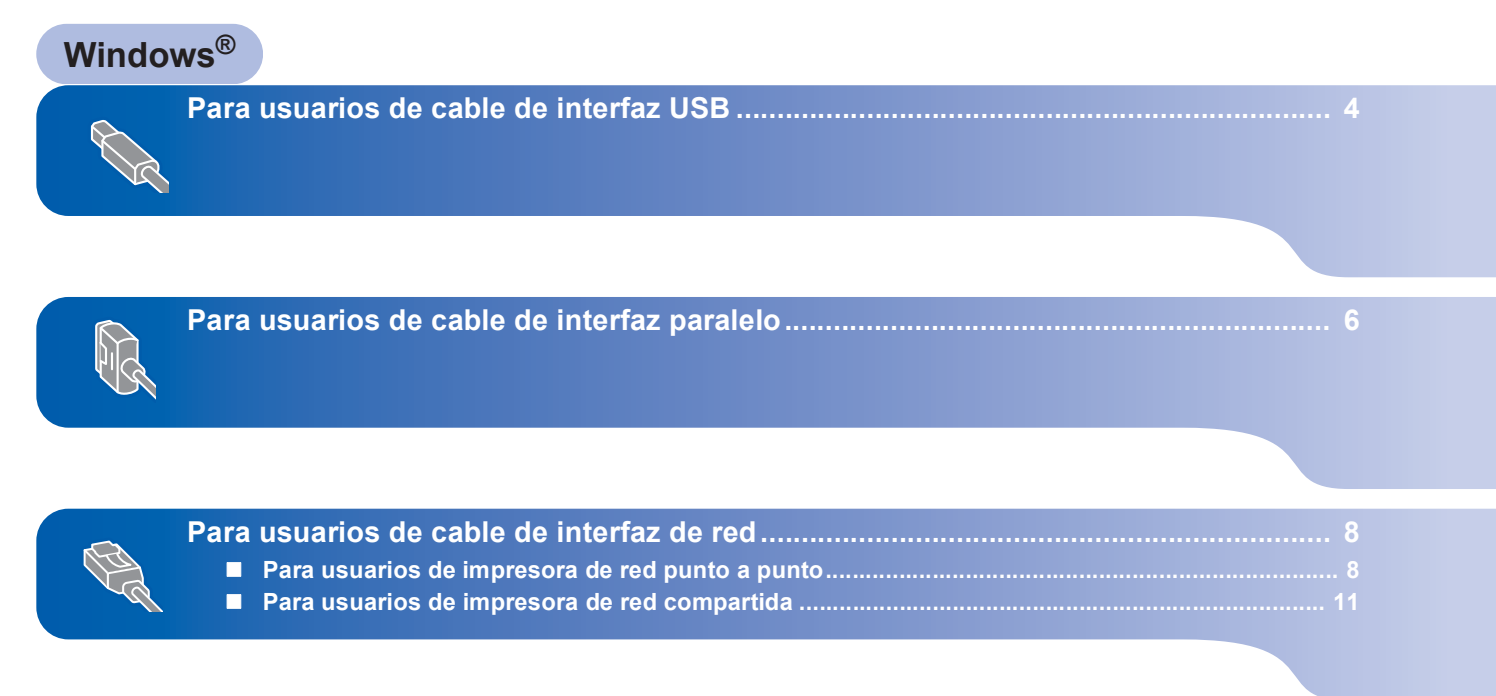

## Para usuarios de cable de interfaz USB

Windows<sup>®</sup> USB

### 🚫 Configuración incorrecta

NO conecte el cable de interfaz. La conexión del cable de interfaz se realiza cuando se instala el controlador.

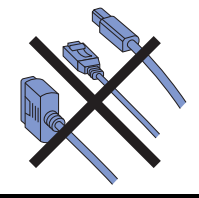

# Instalación del controlador de impresora y conexión de la impresora al PC

Asegúrese de que el cable de interfaz USB NO está conectado a la impresora; a continuación, comience la instalación del controlador. Si ya lo ha conectado, retírelo.

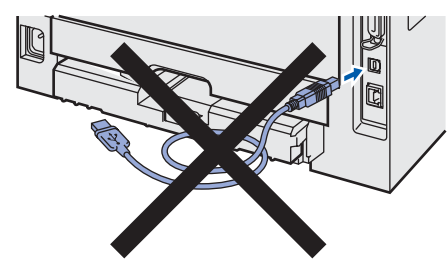

- 2 Encienda el equipo. (Debe haber iniciado sesión como administrador.)
- Coloque el CD-ROM que se suministra en la unidad de CD-ROM.
   La pantalla de apertura aparecerá automáticamente. Seleccione el modelo de la impresora y el idioma.

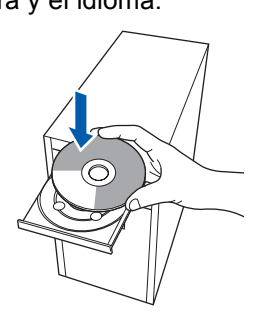

Haga clic en **Instalar el controlador de impresora** en la pantalla del menú.

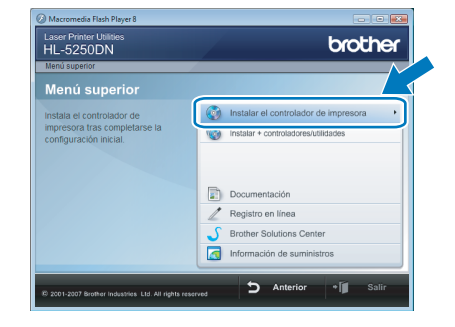

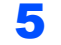

4

Haga clic en Usuarios de cable USB.

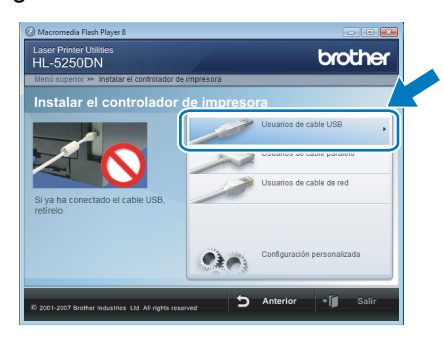

# 🖉 Nota

Si desea instalar el controlador PS<sup>1</sup> (controlador BR-Script de Brother), seleccione **Configuración personalizada** y, a continuación, y siga las instrucciones que irán apareciendo en pantalla. Cuando aparezca la pantalla **Seleccionar componentes**, compruebe **Controlador PS (emulación PostScript)** y, a continuación siga las instrucciones que irán apareciendo en pantalla.

<sup>1</sup> El controlador PS no está disponible en HL-2030, HL-2040 y HL-2070N.

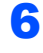

7

Para usuarios de Windows Vista<sup>®</sup>: Cuando aparezca la pantalla **Control de** cuentas de usuario, haga clic en Continuar.

| Control de cuentas de usuario                                                                       | x |
|----------------------------------------------------------------------------------------------------|---|
| 🕡 Un programa necesita su permiso para continuar                                                    |   |
| Si usted inició este programa, puede continuar.                                                     |   |
| Setup.exe<br>InstallShield Software Corporation                                                     |   |
| Detalles     Continuar     Cancelar                                                                 |   |
| El Control de cuentas de usuario le ayuda a impedir cualquier cambio no<br>autorizado en el equipo. |   |

Para usuarios de Windows<sup>®</sup> 7: Cuando aparezca la pantalla **Control de cuentas de usuario**, haga clic en **Sí**.

| Control de cu<br>¿Dese<br>el equ | ientas de usuario<br>a permitir que este p<br>ipo?                | programa realice cambios en                                      |
|----------------------------------|-------------------------------------------------------------------|------------------------------------------------------------------|
| L.                               | Nombre del programa:<br>Editor comprobado:<br>Origen del archivo: | Setup.exe<br>InstallShield Software Cyperion<br>Unidad de CD/DVD |
| 🕑 Mostrar de                     | talles                                                            | Sí No                                                            |
| <u>Deseo ayuda pa</u>            | <u>ra decidir</u> <u>Cambia</u><br>notifica                       | r la frecuencia con la que aparecen estas<br>ciones              |

Cuando aparezca la ventana **Contrato de licencia**, haga clic en **Sí** si acepta el Contrato de licencia.

| talación del controlador de impresora Brother Contrato de licencia                                                                                                    |   |
|----------------------------------------------------------------------------------------------------|---|
| Lea cuidadosamente el acuerdo de licencia siguiente.                                                                                                    |   |
| Presione la tecla AV PÁG para ver el resto del acuerdo.                                                                                                    |   |
| Contrad or concession de lecreació de cursario final para SOFTWARE de Bother<br>MPORTRATIF EL LOD ER TRUMANTER EL El presente contrado de concessión de lecreación<br>de unasió indal "ELLA") es un contrado formal entre el unasió indal y biother inductiens.<br>Los unaciens." SOFTWARE "que se intelador so presentar queda vinculado por el<br>presentar a la presentar a la presentar queda vinculado por el<br>presentar o contrado de contrado de contrado a presentar queda vinculado por el<br>presentar o contrado de contrado de la presentar queda vinculado por el<br>presentar os contrados de conteción de la contrado a se<br>estar de dorcado por user el SOFTWARE. En els do caso no<br>estar de dorcado por user el SOFTWARE en els conteción de la contrado en<br>so contrado no conteción de conteción de la conteción de la | * |
| ¿Acepta todos los términos del acuerdo de licencia? Si selecciona No, el<br>programa de instalación se cerrará. Para instalar Brother HL-1000X, es<br>necesario aceptar este acuerdo.<br>talSheid                                                                                                    |   |
| r Airán St Ni                                                                                                    |   |

Cuando aparezca esta pantalla, asegúrese de que la alimentación de la impresora está encendida.

Conecte el cable de interfaz USB al PC y, a continuación, conéctelo a la impresora. Haga clic en **Siguiente**.

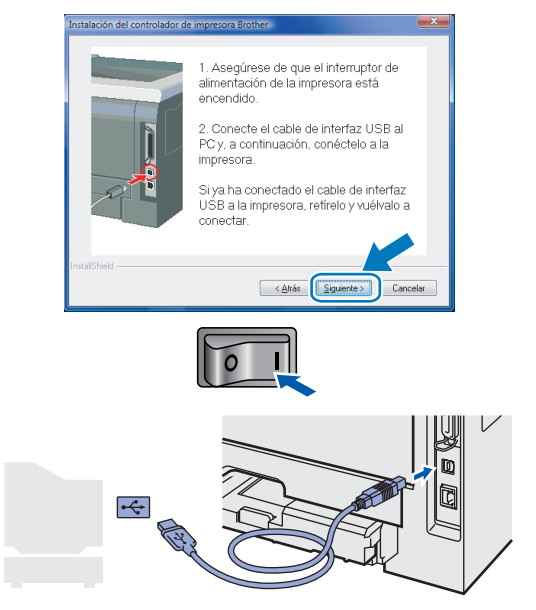

F

9

Haga clic en Finalizar.

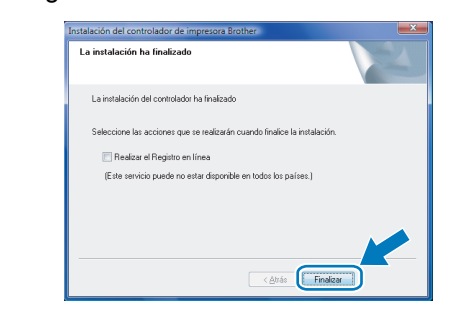

#### 🖉 Nota

- Para usuarios de Windows<sup>®</sup> 7: si no desea establecer la impresora como impresora predeterminada, desmarque **Establecer como impresora predeterminada**.
- Si desea registrar su producto en línea, haga clic en Realizar el Registro en línea<sup>1</sup>.
  - <sup>1</sup> Realizar el Registro en línea no está disponible en HL-7050N.
- Si no se puede imprimir con la impresora después de instalar el controlador de impresora, desconecte el interruptor de alimentación de la impresora e intente encenderlo nuevamente.

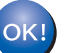

# Instalación del controlador de impresora

## Para usuarios de cable de interfaz paralelo

### 🚫 Configuración incorrecta

NO conecte el cable de interfaz. La conexión del cable de interfaz se realiza cuando se instala el controlador.

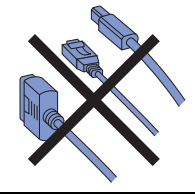

# Instalación del controlador de impresora y conexión de la impresora al PC

- 1 Encienda el equipo. (Debe haber iniciado sesión como administrador.)
- Coloque el CD-ROM que se suministra en la unidad de CD-ROM.
   La pantalla de apertura aparecerá automáticamente. Seleccione el modelo de la

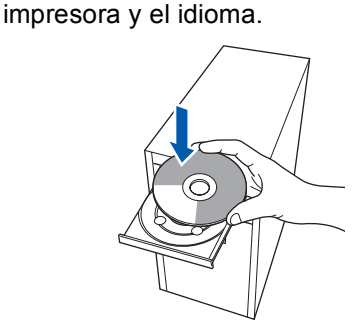

3 Haga clic en Instalar el controlador de impresora en la pantalla del menú.

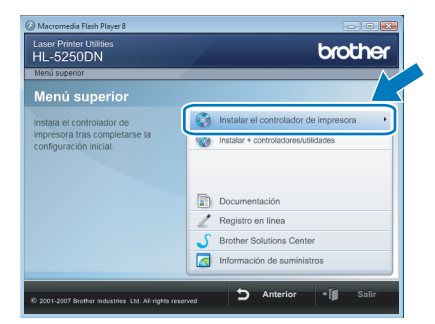

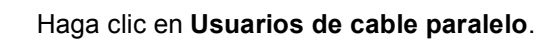

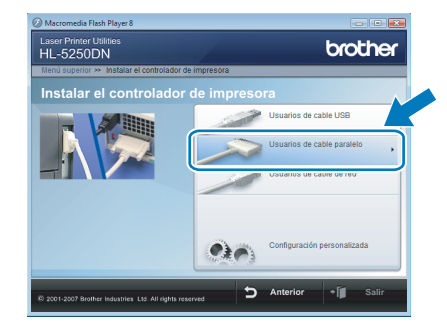

# 🖉 Nota

5

6

Δ

Si desea instalar el controlador PS (controlador BR-Script de Brother), seleccione **Configuración personalizada** y, a continuación, y siga las instrucciones que irán apareciendo en pantalla. Cuando aparezca la pantalla **Seleccionar componentes**, compruebe **Controlador PS (emulación PostScript)** y, a continuación siga las instrucciones que irán apareciendo en pantalla.

Para usuarios de Windows Vista<sup>®</sup>: Cuando aparezca la pantalla **Control de cuentas de usuario**, haga clic en **Continuar**.

| Control de cuentas de usuario                                                                       |  |  |
|----------------------------------------------------------------------------------------------------|--|--|
| 🕡 Un programa necesita su permiso para continuar                                                    |  |  |
| Si usted inició este programa, puede continuar.                                                     |  |  |
| Setup.exe<br>InstallShield Software Corporation                                                     |  |  |
| © Detalles                                                                                          |  |  |
| El Control de cuentas de usuario le ayuda a impedir cualquier cambio no<br>autorizado en el equipo. |  |  |

Para usuarios de Windows<sup>®</sup> 7: Cuando aparezca la pantalla **Control de cuentas de usuario**, haga clic en **Sí**.

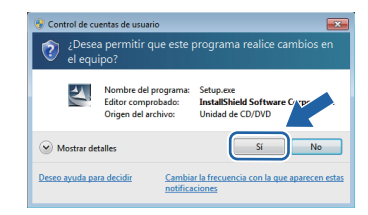

Cuando aparezca la ventana **Contrato de licencia**, haga clic en **Sí** si acepta el Contrato de licencia.

| Instalación del controlador de impresora Brother                                                                                                    | × |
|----------------------------------------------------------------------------------------------------|---|
| Contrato de licencia<br>Les cuidadosamente el acuerdo de licencia siguiente.                                                                                                    |   |
| Presione la tecla AV PÁG para ver el resto del acuerdo.                                                                                                    |   |
| Earstead de concesión de lacencia de usuaion final paras SDT-WARE de Borther<br>IMPGINAINE LES DE ENTINABANENE EL presente conclusión fara y Biorhan Industria,<br>de usuaion final (E ULA") es un contrato i tomá entine el usuaion final y Biorhan Industria,<br>bu sucencio: "SDT-WARE" y que es una tratista a publica el borthan (a datas)<br>de dago, a Nacia: "Ter IS), uteral admite argunar el acima ("res" (S)) de sete cousto<br>de dágo, a Nacia: "Ter IS), uteral admite argunar el bortogal: en una dasa publica<br>presenter concisio: Sub esta de acima do na la teramo rougote en el agreente<br>en el admite da SDT-WARE", que es esta SDT-WARE de la cousto<br>esta autorizado para una el SDT-WARE. La referencia en el constrato de concesión de lacencia a "SDT-WARE" roluxía<br>La referencia en el constrato do concesión de lacencia a "SDT-WARE" roluxía | • |
| ¿Acepta todos los términos del acuerdo de licencia? Si selecciona No, el<br>programa de instalación se cerará. Para instalar Brother HL-30000, es<br>necesario aceptar este acuerdo.<br>InstalSheid                                                                                                    |   |
| < <u>A</u> ltás <u>Sí</u> <u>N</u> e                                                                                                    |   |

Paso 2

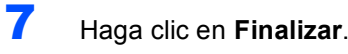

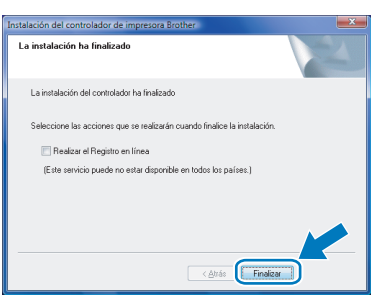

### 🖉 Nota

- Para usuarios de Windows<sup>®</sup> 7: si no desea establecer la impresora como impresora predeterminada, desmarque **Establecer como impresora predeterminada**.
- Si desea registrar su producto en línea, haga clic en Realizar el Registro en línea<sup>1</sup>.
  - <sup>1</sup> Realizar el Registro en línea no está disponible en HL-7050N.
- Apague el interruptor de alimentación de la impresora.

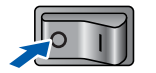

9 Conecte el cable de interfaz paralelo al PC y, a continuación, conéctelo a la impresora.

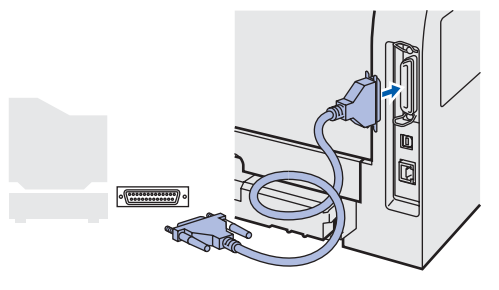

**10** Encienda el interruptor de alimentación de la impresora.

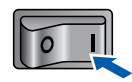

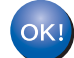

# Paso 2 Instalación del controlador de impresora

Windows<sup>®</sup>

## Para usuarios de cable de interfaz de red

### Para usuarios de impresora de red punto a punto

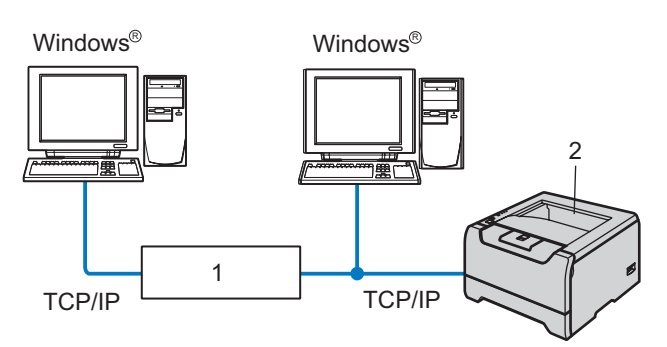

- 1 Enrutador
- 2 Impresora de red

### 🖉 Nota

- Si va a conectar la impresora a una red, le recomendamos que se ponga en contacto con el administrador del sistema antes de realizar la instalación o consulte la Guía del usuario en red en el CD-ROM.
- Si está utilizando software de cortafuegos (por ejemplo, Windows<sup>®</sup> Firewall), desactívelo. Una vez haya comprobado que puede imprimir, reinicie su aplicación de cortafuegos.

### 🚫 Configuración incorrecta

NO conecte el cable de interfaz. La conexión del cable de interfaz se realiza cuando se instala el controlador.

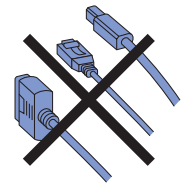

# Conexión de la impresora a la red e instalación del controlador

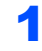

Encienda el equipo. (Debe haber iniciado sesión como administrador.)

Coloque el CD-ROM que se suministra en la unidad de CD-ROM.
 La pantalla de apertura aparecerá automáticamente. Seleccione el modelo de la impresora y el idioma.

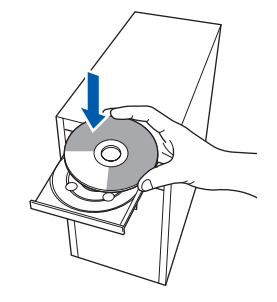

Haga clic en Instalar el controlador de impresora en la pantalla del menú.

| Menú superior             |                                       |
|---------------------------|---------------------------------------|
| Menú superior             |                                       |
| instala el controlador de | Instalar el controlador de impresora  |
| enfiguración inicial.     | W Instalar + controladores/utilidades |
|                           |                                       |
|                           | Documentación                         |
|                           | Z Registro en línea                   |
|                           | S Brother Solutions Center            |
|                           | Información de suministros            |

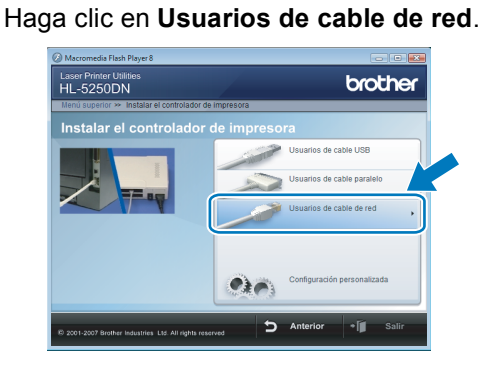

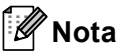

4

Si desea instalar el controlador PS<sup>1</sup> (controlador BR-Script de Brother), seleccione **Configuración personalizada** y, a continuación, y siga las instrucciones que irán apareciendo en pantalla. Cuando aparezca la pantalla **Seleccionar componentes**, compruebe **Controlador PS (emulación PostScript)** y, a continuación siga las instrucciones que irán apareciendo en pantalla.

El controlador PS no está disponible en HL-2070N.

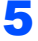

Para usuarios de Windows Vista<sup>®</sup>: Cuando aparezca la pantalla Control de cuentas de usuario, haga clic en Continuar.

| Control de cuentas de usuario                                                                       | x |
|----------------------------------------------------------------------------------------------------|---|
| 🕡 Un programa necesita su permiso para continuar                                                    |   |
| Si usted inició este programa, puede continuar.                                                     |   |
| Setup.exe<br>InstallShield Software Corporation                                                     |   |
| Detalles     Cancela                                                                                | r |
| El Control de cuentas de usuario le ayuda a impedir cualquier cambio no<br>autorizado en el equipo. |   |

Para usuarios de Windows<sup>®</sup> 7: Cuando aparezca la pantalla Control de cuentas de usuario, haga clic en Sí.

| 😯 Control de cu       | ientas de usuario                                                 | <b>—</b>                                                     |
|-----------------------|-------------------------------------------------------------------|--------------------------------------------------------------|
| iDese 🥐 👔             | a permitir que este p<br>ipo?                                     | orograma realice cambios en                                  |
| A                     | Nombre del programa:<br>Editor comprobado:<br>Origen del archivo: | Setup.exe<br>InstallShield Software C TP<br>Unidad de CD/DVD |
| 🕑 Mostrar de          | talles                                                            | Si No                                                        |
| <u>Deseo ayuda pa</u> | ra decidir <u>Cambia</u><br>notifica                              | r la frecuencia con la que aparecen estas<br>ciones          |

6 Apague el interruptor de alimentación de la impresora.

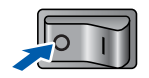

7 Conecte un extremo del cable de interfaz de red a la impresora y conecte el otro extremo a un puerto libre del concentrador.

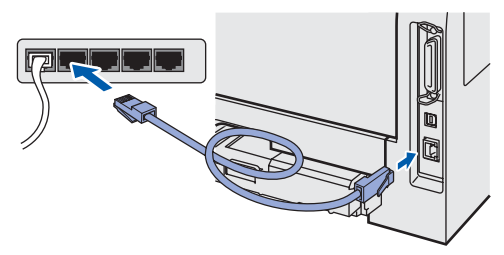

8 Encienda el interruptor de alimentación de la impresora.

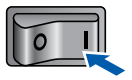

9 Cuando aparezca la ventana Contrato de licencia, haga clic en Sí si acepta el Contrato de licencia.

| Instalación del controlador de impresora Brother                                                                                                    | <b>_</b> X |
|----------------------------------------------------------------------------------------------------|------------|
| Contrato de licencia<br>Lea cuidadosamente el acuerdo de licencia siguiente.                                                                                                    |            |
| Presione la tecla AV PÁG para ver el resto del acuerdo.                                                                                                    |            |
| Extrato de concesión de ferencia de usuario final para SOFTWARE de Bonter<br>IMPORTANTE. La DE TENTIANARME TE El presente contrato de concesión de locanica<br>de usuario final (TEULA) en un contrato formál eme el usuario final y Bonter Industres,<br>los usesanos. "Del TEULA" en un contrato formál eme el usuario final y Bonter Industres,<br>los usesanos. "Del TEULA" en la contrativa el usuario final y Bonter Industres,<br>los usesanos. "Del TEULA" el los uses da del este audito<br>de diágo. Al puíse "Yes" (SI) uset da delle espesamente quedar vinculados por el<br>presente contrato. Sino está de acuando con las fismorro escolados en<br>esta durando para uset al SOFTWARE", que en esta del SOFTWARE. En dadro coas no<br>estas durando para uset al SOFTWARE. Las dellos de SOFTWARE indus coas no<br>estas durando para uset al SOFTWARE. | •          |
| ZAcepta todos los términos del acuerdo de licencia? Si selecciona No, el<br>programa de instalación se cerará. Para instalar Brother HL-XXXX, es<br>necesario aceptar este acuerdo.<br>InstalSined                                                                                                    |            |
| < <u>A</u> trás <b>Sí</b>                                                                                                    |            |

**10** Seleccione Impresora de red punto a punto de Brother y, a continuación haga clic en Siguiente.

| Instalación del controlador de impresora Brother Seleccionar conexión                                                    |
|----------------------------------------------------------------------------------------------------|
| Seleccione el método de conexión apropiado.                                                                              |
| Impresora de red punto a punto de Brother     Imprimir directamente en la impresora a través de la red.                  |
| <ul> <li>Impresora compartida de red</li> <li>Todos los trabajos se envían a una cola en el servidor central.</li> </ul> |
|                                                                                                    |
| < Atrás                                                                                                    |

**11** Seleccione **Buscar equipos en la red y elegir** de la lista de equipos encontrados (Recomendado). También puede introducir la dirección IP o el nombre de nodo de su impresora. Haga clic en Siguiente.

| eleccionar impresora                                       |                                                      |         |
|------------------------------------------------------------|------------------------------------------------------|---------|
| Elija cómo localizará su                                   | equipo multifunción Brother en la red.               |         |
| <ul> <li>Buscar equipos en la<br/>(Recomendado)</li> </ul> | a red y elegir de la lista de equipos encontrados    |         |
| Especifique su equip                                       | oo multifunción por su dirección (para usuarios avan | zados). |
| Dirección IP                                               |                                                      |         |
| Dirección IP                                               | to multifunción por su nombre (para usuarios avanza  | ados).  |
| Dirección IP<br>© Especifique su equip<br>Nombre de nodo   | so multifunción por su nombre (para usuarios avanza  | ados).  |

#### 🖉 Nota

Póngase en contacto con el administrador si no sabe la dirección IP de la impresora o el nombre de nodo.

2 Seleccione la impresora y haga clic en Siguiente.

|   | talación del control                                      | ador de impresora             | Brother                    | ×                       |
|---|-----------------------------------------------------------|-------------------------------|----------------------------|-------------------------|
|   | Seleccionar impre:<br>Seleccione la impr                  | sora<br>esora de red apropiac | la.                        | X                       |
|   | Nombre de nodo                                            | Dirección de nodo             | Mombre de immesore         | Hhisseife               |
| 1 | BRN_3000000                                               | 192.168.30(.30)               | Brother HL-10000000 series |                         |
|   | <ul> <li></li> <li>LPR</li> <li>✓ Establecer ş</li> </ul> | pot Nombre de nodo            |                            | ¢onigura IP<br>Acjuaizy |
|   |                                                           |                               | < <u>A</u> trás            | .iente > Cancelar       |

# Paso 2

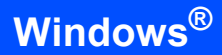

# **13** Haga clic en **Finalizar**.

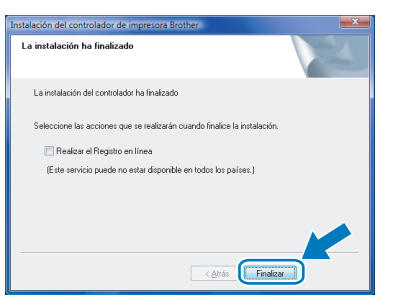

### 🖉 Nota

- Para usuarios de Windows<sup>®</sup> 7: si no desea establecer la impresora como impresora predeterminada, desmarque **Establecer como impresora predeterminada**.
- Si desea registrar su producto en línea, haga clic en Realizar el Registro en línea<sup>1</sup>.
  - <sup>1</sup> Realizar el Registro en línea no está disponible en HL-7050N.

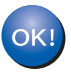

2

### Para usuarios de impresora de red compartida

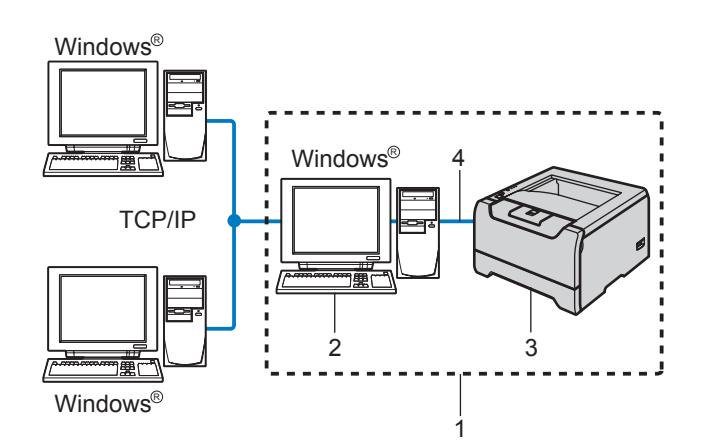

- 1 Entorno compartido de red
- 2 También conocido como "Servidor" o "Servidor de impresión"
- 3 Impresora
- 4 TCP/IP, USB o paralelo

### 🖉 Nota

Si va a conectarse a una impresora compartida en su red, le recomendamos que pregunte a su administrador de sistema acerca del nombre de cola o de recurso compartido antes de la instalación.

#### 🚫 Configuración incorrecta

NO conecte el cable de interfaz. La conexión del cable de interfaz se realiza cuando se instala el controlador.

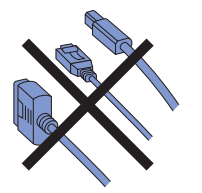

Instalación del controlador y selección de la cola de impresora o nombre del recurso compartido correctos

Encienda el equipo. (Debe haber iniciado sesión como administrador.)

Coloque el CD-ROM que se suministra en la unidad de CD-ROM.

La pantalla de apertura aparecerá automáticamente. Seleccione el modelo de la impresora y el idioma.

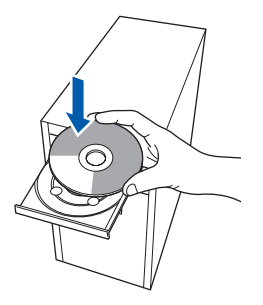

Haga clic en Instalar el controlador de impresora en la pantalla del menú.

| Macromedia Flash Player 8                               |                                      |
|---------------------------------------------------------|--------------------------------------|
| Laser Printer Utilities<br>HL-5250DN                    | brother                              |
| Menú superior                                           |                                      |
| Menú superior                                           |                                      |
| Instala el controlador de                               | Instalar el controlador de impresora |
| impresora tras completarse la<br>configuración inicial. | Instalar + controladores/utilidades  |
|                                                         | Documentación                        |
|                                                         | Z Registro en línea                  |
|                                                         | S Brother Solutions Center           |
|                                                         | Información de suministros           |
|                                                         | Anterior + 🗐 Salir                   |
| © 2001-2007 Brother Industries Ltd. All rights          | reserved                             |

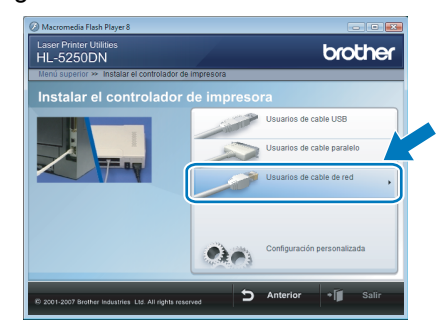

Haga clic en Usuarios de cable de red.

### 🖉 Nota

Δ

Si desea instalar el controlador PS<sup>1</sup> (controlador BR-Script de Brother), seleccione **Configuración personalizada** y, a continuación, y siga las instrucciones que irán apareciendo en pantalla. Cuando aparezca la pantalla **Seleccionar componentes**, compruebe **Controlador PS (emulación PostScript)** y, a continuación siga las instrucciones que irán apareciendo en pantalla.

<sup>1</sup> El controlador PS no está disponible en HL-2070N.

<sup>1</sup> 

5

Paso 2

Para usuarios de Windows Vista<sup>®</sup>: Cuando aparezca la pantalla **Control de cuentas de usuario**, haga clic en **Continuar**.

| Control de cuentas de usuario                                                                       |  |  |
|----------------------------------------------------------------------------------------------------|--|--|
| 🕡 Un programa necesita su permiso para continuar                                                    |  |  |
| Si usted inició este programa, puede continuar.                                                     |  |  |
| Setup.exe<br>InstallShield Software Corporation                                                     |  |  |
| © Detalles                                                                                          |  |  |
| El Control de cuentas de usuario le ayuda a impedir cualquier cambio no<br>autorizado en el equipo. |  |  |

Para usuarios de Windows<sup>®</sup> 7: Cuando aparezca la pantalla **Control de cuentas de usuario**, haga clic en **Sí**.

| 2     | ¿Dese<br>el equ | a permitir que este p<br>ipo?                                     | programa realice cambios en                                   |
|-------|-----------------|-------------------------------------------------------------------|---------------------------------------------------------------|
|       | Z               | Nombre del programa:<br>Editor comprobado:<br>Origen del archivo: | Setup.exe<br>InstallShield Software Cyper<br>Unidad de CD/DVD |
|       | Aostrar de      | talles                                                            | Sí No                                                         |
| Desec | ayuda pa        | ra decidir Cambia                                                 | r la frecuencia con la que aparecen esta                      |

6

Cuando aparezca la ventana **Contrato de licencia**, haga clic en **Sí** si acepta el Contrato de licencia.

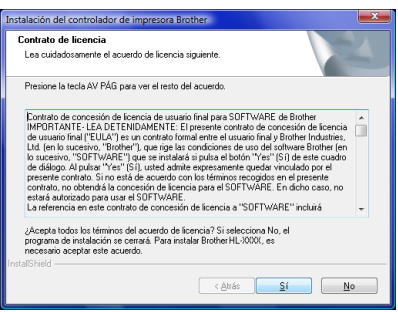

7

Seleccione **Impresora compartida de red** y, a continuación haga clic en **Siguiente**.

| Instalación del controlador de impresora Brother                                                                                 |
|----------------------------------------------------------------------------------------------------|
| Seleccionar conexión                                                                                                    |
| Seleccione el método de conexión apropiado.                                                                                      |
| <ul> <li>Impresora de red punto a punto de Brother</li> <li>Imprimir directamente en la impresora a través de la red.</li> </ul> |
| Impresora compantida de red     Todos los trabajos se envían a una cola en el servidor central.                                  |
|                                                                                                    |
| < <u>Atrás</u> Siguiente > Concelor                                                                                              |

Seleccione la cola de la impresora y haga clic en el botón **Aceptar**.

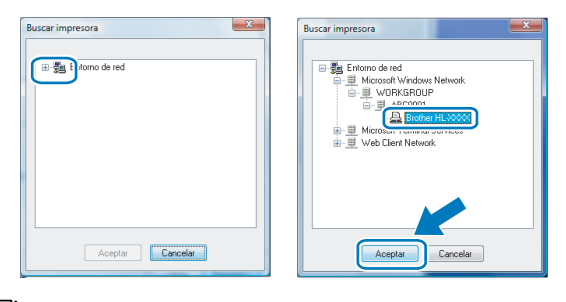

## 🖉 Nota

Póngase en contacto con su administrador si no conoce la ubicación o el nombre de impresora en la red.

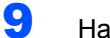

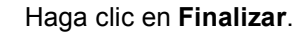

| Instalación del controlador de impresora Brother                          | × |
|---------------------------------------------------------------------------|---|
| La instalación ha finalizado                                              |   |
| La instalación del controlador ha finalizado                              |   |
| Seleccione las acciones que se realizarán cuando finalice la instalación. |   |
| Realizar el Registro en línea                                             |   |
| (Este servicio puede no estar disponible en todos los países.)            |   |
|                                                                           |   |
|                                                                           |   |
| < <u>Atrás</u>                                                            |   |

### 🖉 Nota

- Para usuarios de Windows<sup>®</sup> 7: si no desea establecer la impresora como impresora predeterminada, desmarque **Establecer como impresora predeterminada**.
- Si desea registrar su producto en línea, haga clic en Realizar el Registro en línea<sup>1</sup>.
  - <sup>1</sup> Realizar el Registro en línea no está disponible en HL-7050N.

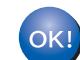

# Utilidad BRAdmin Light

BRAdmin Light es una utilidad para la configuración inicial de dispositivos Brother conectados a la red. También puede buscar productos Brother en la red, ver el estado y realizar configuraciones básicas de red, como una dirección IP. Para obtener más información sobre BRAdmin Light, visite http://solutions.brother.com/.

🖉 Nota

Si requiere una administración de impresora más avanzada, utilice la última versión de la utilidad Brother BRAdmin Professional, disponible para descargarse en <u>http://solutions.brother.com/</u>.

3

### Instalación de la utilidad de configuración BRAdmin Light

| ┛ | ~~~         |       |
|---|-------------|-------|
|   | - // />     |       |
|   | ·////       |       |
|   | <i>u 11</i> |       |
|   | NA          | NOTA  |
|   | ~           | INULA |
|   | -           |       |
|   |             |       |

1

. La contraseña predeterminada para el servidor de impresión es "**access**". Puede utilizar BRAdmin Light para cambiar esta contraseña.

Haga clic en Instalar +

controladores/utilidades en la pantalla del menú.

| Laser Printer Utilities<br>HL-5250DN         | brother                              |
|----------------------------------------------|--------------------------------------|
| Menú superior                                |                                      |
| Menú superior                                |                                      |
| Instala controladores                        | Instalar el controlador de impresora |
| opcionales, utilidades y<br>herramientas de  | Instalar + controladores/utilidades  |
|                                              | Documentación     Registro en línea  |
|                                              | S Brother Solutions Center           |
|                                              | Información de suministros           |
| 0 2001-2007 Brother Industries Ltd. All righ | Anterior • 🗊 Salir                   |

Haga clic en BRAdmin Light y siga las instrucciones que irán apareciendo en pantalla.

| Martin - Control Address Address      Martin - Control Address      Martin - Control Address      Martin - Control Address      Martin - Control Address      Martin - Control - Control - Control      Martin - Control - Control - Control      Martin - Control - Control      Martin - Control - Control      Martin - Control      Martin - Contro      Martin - Control             | Tarta Laren et Altaria e Catricatorialistati<br>Tarta Laren et Acontroladores Autoritationes<br>Catricatorial de la Catricatorial de la Catricatorial<br>Martínez de la Catricatoria de la Catricatorial<br>Martínez de la Catricatorial de la Catricatorial de la Catricatorial<br>De la Catricatorial de la Catricatorial<br>Martínez de la Catricatoria de la Catricatoria de la Catricatoria<br>De la Catricatoria de la Catricatoria de la Catricatoria<br>De la Catricatoria de la Catricatoria<br>De la Catricatoria de la Catricatoria de la Catricatoria<br>De la Catricatoria de la Catricatoria de la Catricatoria<br>De la Catricatoria de la Catricatoria de la Catricatoria<br>De la Catricatoria de la Catricatoria de la Catricat                                                                                                    | HL-5250DN                                                           | brother                               |
|----------------------------------------------------------------------------------------------------|----------------------------------------------------------------------------------------------------|---------------------------------------------------------------------|---------------------------------------|
| Under data formari para la<br>disposibilita forma di una di una di u | Under das hourses para la<br>organización de la conservación de<br>organización de la conservación de<br>Al uturar de la conservación de<br>neu conservación de la conservación de<br>organización de la conservación de<br>organización de<br>organización de<br>organización de | Instalar + controladore                                             | s/utilidades                          |
| dispublic Differences and a second second se    | Singulation District Contectable all<br>Market work of the service of the service of                                                                                                    | Utilice este software para la<br>configuración inicial del          | BRAdmin Light                         |
| A Utitizer RhAmini Light portà     Missarda su producto finiterien il a     BRAmini Polessional     BRAmini Polessional     BRAmini Polessional     BRAmini Polessional     Adoe6 Resader     Adoe6 Resader                                                                                                    | A Unitizer Bindern brugt spoofs<br>date als a produktio Binder of station Physical and<br>bables de binder of station de scaleguer<br>Pro-                                                                                                    | dispositivo Brother conectado a la red.                             | Asistella de destradas del comoson    |
| red, reatize la configuración<br>básica de la red, como la<br>dirección IP y ver el estado de su<br>producto Brother desde cualquer<br>PC                                                                                                    | fed, restator its contiguousion<br>direction if my ere festato de sus<br>producto Birother desde cualquer<br>PC                                                                                                    | Al utilizar BRAdmin Light podrá<br>buscar su producto Brother en la | Web Broadmin     BRadmin Professional |
| producto Brother desde cualquier<br>PC                                                                                                    | unicular forther deside cualquer                                                                                                    | red, realizar la configuración<br>básica de la red, como la         | Adobe® Reader®                        |
|                                                                                                    |                                                                                                    | producto Brother desde cualquier                                    |                                       |
|                                                                                                    |                                                                                                    |                                                                     |                                       |

Para usuarios de Windows Vista<sup>®</sup>: Cuando aparezca la pantalla **Control de cuentas de usuario**, haga clic en **Permitir**.

| Control de cu                      | intas de usuario                                                            |       |
|------------------------------------|-----------------------------------------------------------------------------|-------|
| 🕧 Un p                             | rograma no identificado desea tener acceso a este e                         | quipo |
| No ejecute<br>haya usado           | il programa a menos de que conozca con certeza su procedencia o l<br>antes. | D     |
|                                    | Setup.exe<br>Editor no identificado                                         |       |
| <ul> <li>Cano<br/>Desco</li> </ul> | celar<br>nozco el origen o la función de este programa.                     |       |
| Perr<br>Confi                      | titir<br>o en este programa. Conozco su procedencia o lo he usado antes.    | ]     |
| C. Fermer                          |                                                                             |       |
| El Control de<br>el equipo.        | cuentas de usuario le ayuda a impedir cualquier cambio no autoriza          | do en |

Para usuarios de Windows<sup>®</sup> 7: Cuando aparezca la pantalla **Control de cuentas de usuario**, haga clic en **Sí**.

| 😵 Cor | ntrol de cuentas de usuario                                                                     | ,                                                                 |  |  |
|-------|-------------------------------------------------------------------------------------------------|-------------------------------------------------------------------|--|--|
| ۲     | ¿Desea permitir que este programa de un publicador<br>desconocido realice cambios en el equipo? |                                                                   |  |  |
|       | Nombre del programa:<br>Editor:<br>Origen del archivo:                                          | Setup.exe<br>Desconocido<br>Unidad de CD/DVD                      |  |  |
| ۰ ا   | Aostrar detalles                                                                                | Si No                                                             |  |  |
| Deseo | ayuda para decidir                                                                              | Cambiar la frecuencia con la que aparecen estas<br>notificaciones |  |  |

# Configuración de la dirección IP, la máscara de subred y la puerta de acceso con BRAdmin Light

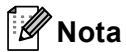

Si dispone de un servidor DHCP/BOOTP/RARP en su red, no tiene que realizar la siguiente operación. El equipo obtendrá automáticamente su propia dirección IP.

1 Inicie BRAdmin Light. Buscará nuevos dispositivos de forma automática.

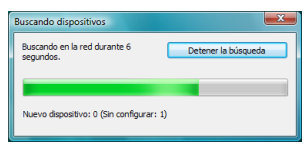

2 Haga doble clic en el dispositivo no configurado.

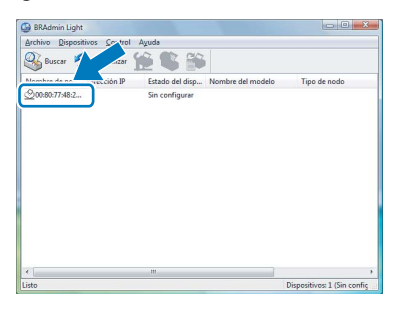

3 Seleccione STATIC para el Método de arranque. Introduzca Dirección IP, Máscara de subred y Puerta de acceso y, a continuación, haga clic en Aceptar.

| Red |                   |               |
|-----|-------------------|---------------|
|     | Método de arrang  | ue            |
|     | © AUTO            |               |
|     | STATIC            |               |
|     | DHCP              |               |
|     | RARP              |               |
|     | BOOTP             |               |
|     |                   |               |
|     |                   |               |
| 6   | Jirección IP      | 192.168.1.4   |
|     | Náscara de gubred | 255.255.255.0 |
| E   | Querta de acceso  | 0.0.0         |
|     |                   |               |
|     |                   |               |

La información de dirección se guardará en la impresora.

4

## Requisitos del ordenador

| Plataforma informática y<br>versión del sistema<br>operativo <sup>1</sup> | Velocidad mínima del<br>procesador                                                                                      | Memoria RAM<br>mínima          | Memoria RAM<br>recomendada     | Espacio<br>disponible en<br>el disco duro |
|---------------------------------------------------------------------------|----------------------------------------------------------------------------------------------------|--------------------------------|--------------------------------|-------------------------------------------|
| Windows Vista <sup>®</sup>                                                | Intel <sup>®</sup> Pentium <sup>®</sup> 4 o equivalente<br>CPU compatible de 64 bits<br>(Intel <sup>®</sup> 64 o AMD64) | 512 MB                         | 1 GB                           | 50 MB                                     |
| Windows <sup>®</sup> 7                                                    | Intel <sup>®</sup> Pentium <sup>®</sup> 4 o equivalente<br>CPU compatible de 64 bits<br>(Intel <sup>®</sup> 64 o AMD64) | 1 GB (32 bit)<br>2 GB (64 bit) | 1 GB (32 bit)<br>2 GB (64 bit) | 50 MB                                     |

Microsoft<sup>®</sup> Internet Explorer<sup>®</sup> 5.5 o superior.

1

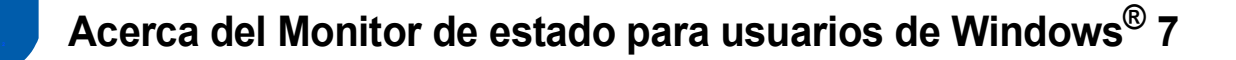

#### Pantalla del Monitor de estado

Si ha configurado el **Monitor de estado** como un **Indicador en barra de tareas**, puede encontrar el botón a barra de tareas.

Para ver el icono del **Monitor de estado** en la barra de tareas, haga clic en el botón . El icono del **Monitor de estado** aparecerá en la ventana pequeña. A continuación, arrastre el icono 🚱 a la barra de tareas.

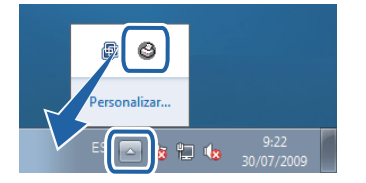

#### Ajustes de fábrica de HL-2040

Según la guía de usuario, los ajustes de fábrica del **Monitor de estado** están desactivados, lo que no es correcto para los usuarios de Windows<sup>®</sup> 7. Los ajustes de fábrica para el **Monitor de estado** están activados.

#### Marcas registradas

El logotipo de Brother es una marca registrada de Brother Industries, Ltd.

Microsoft y Windows son marcas comerciales registradas de Microsoft Corporation en Estados Unidos y/u otros países. Windows Vista es una marca comercial registrada o marca comercial de Microsoft Corporation en Estados Unidos y/u otros países.

Todas las empresas cuyo software se mencione en este manual disponen de un acuerdo de licencia de software específico para sus programas registrados.

El resto de marcas comerciales son propiedad de sus respectivos propietarios.

#### Compilación y publicación

Esta guía ha sido compilada y editada bajo la supervisión de Brother Industries Ltd. e incluye las descripciones y especificaciones más actualizadas del producto.

El contenido de esta guía y las especificaciones de este producto están sujetos a modificación sin previo aviso. Brother se reserva el derecho de modificar sin previo aviso las especificaciones y materiales aquí contenidos y no asumirá responsabilidad alguna por daños de cualquier índole (incluyendo daños derivados) producidos al basarse en el material presentado, incluyendo (aunque su enumeración no debe interpretarse como una limitación) los errores tipográficos y de otra naturaleza contenidos en la publicación.

Este producto está diseñado para su utilización en un entorno profesional.

#### Copyright e información de licencia

© 2009 Brother Industries, Ltd. © 1998-2007 TROY Group, Inc. © 1983-1998 PACIFIC SOFTWORKS INC. Este producto incluye el software "KASAGO TCP/IP" desarrollado por ELMIC WESCOM, INC. © 2007 Devicescape Software, Inc. Todos los derechos reservados.

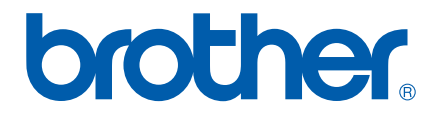